«Использование онлайн-сервиса интерактивных заданий flippity, как средство реализации дополнительной общеобразовательной программы».

«Лучшая педагогическая практика дистанционного обучения в учреждении дополнительного образования детей»

Иванова Марина Владимировна, педагог дополнительного образования МБУДО «ДДТ», объединение «Мое право».

<u>https://www.flippity.net/</u> <u>Данный сервис располагает</u> целым рядом шаблонов, которые создаются на основе Google таблиц, и легко превращаются в дидактические онлайн инструменты педагога.

## Flippity

## Виды интерактивных шаблонов Flippity:

- флеш-карты;
- викторина "Своя игра";
- тест на ввод текста;
- набор колес для рандомизации;
- виртуальная настольная игра;
- «рулетка» для случайного выбора (имён, понятий, тем и т.д.);
- страница заработанных бейджиков (отслеживает, какие бейджики приобретаются в ходе работы);
- проверка орфографии;
- кроссворд;

- поиск слов;
- игра бинго;
  - индикатор прогресса;
- игра "Память";
- ГОЛОВОЛОМКА СО СЛОВАМИ;
- автоматическое создание истории (преподавателям английского, думаю, понравится);
- создание надписей в различных стилях или облака из слов;
- турнирная таблица;
- создание сертификата.

## Как же это работает?

- Нам необходимо иметь Google аккаунт, Google диск, регистрация на самом сервисе не требуется.
- Необходимо установить автоматический переводчик в браузере, для более удобной работы в сервисе.

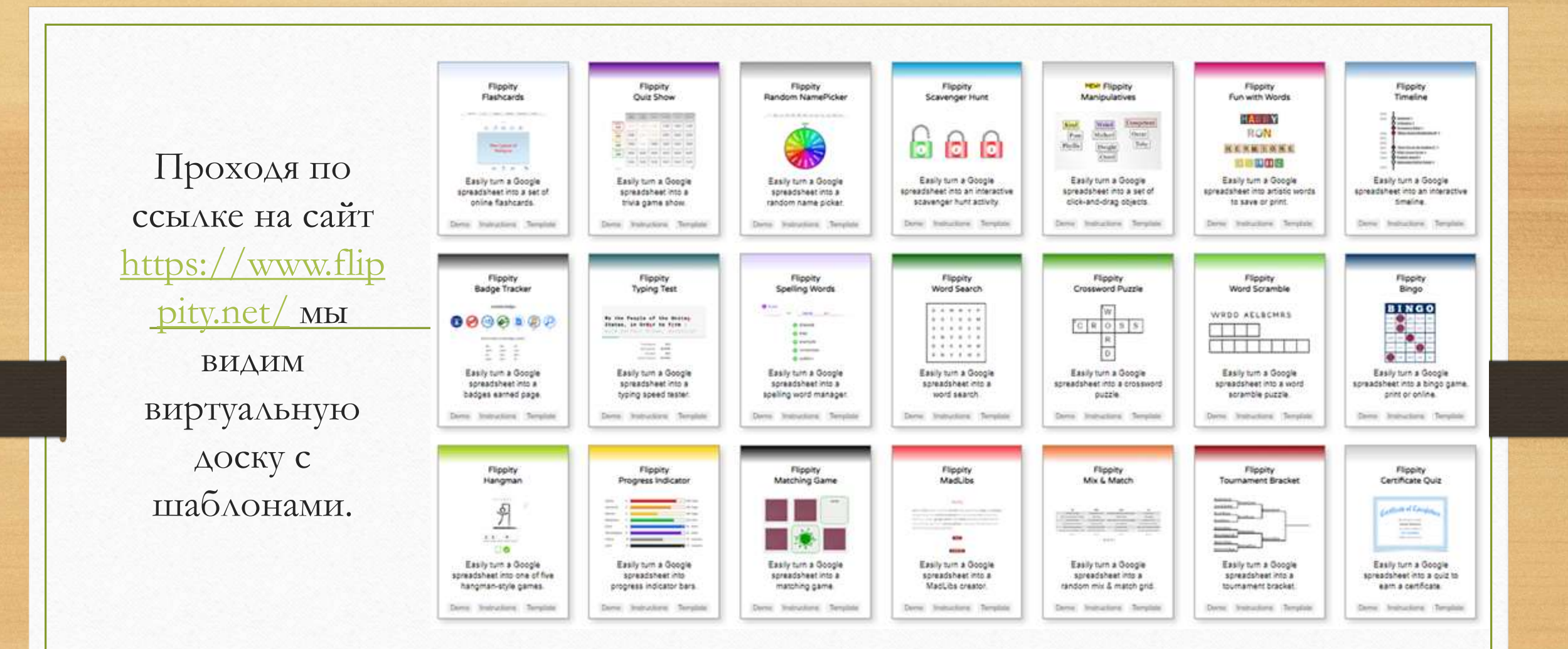

Все задания предлагают: Demo (пример), Instrustions (пошаговая инструкция на английском языке) и Template (шаблон).

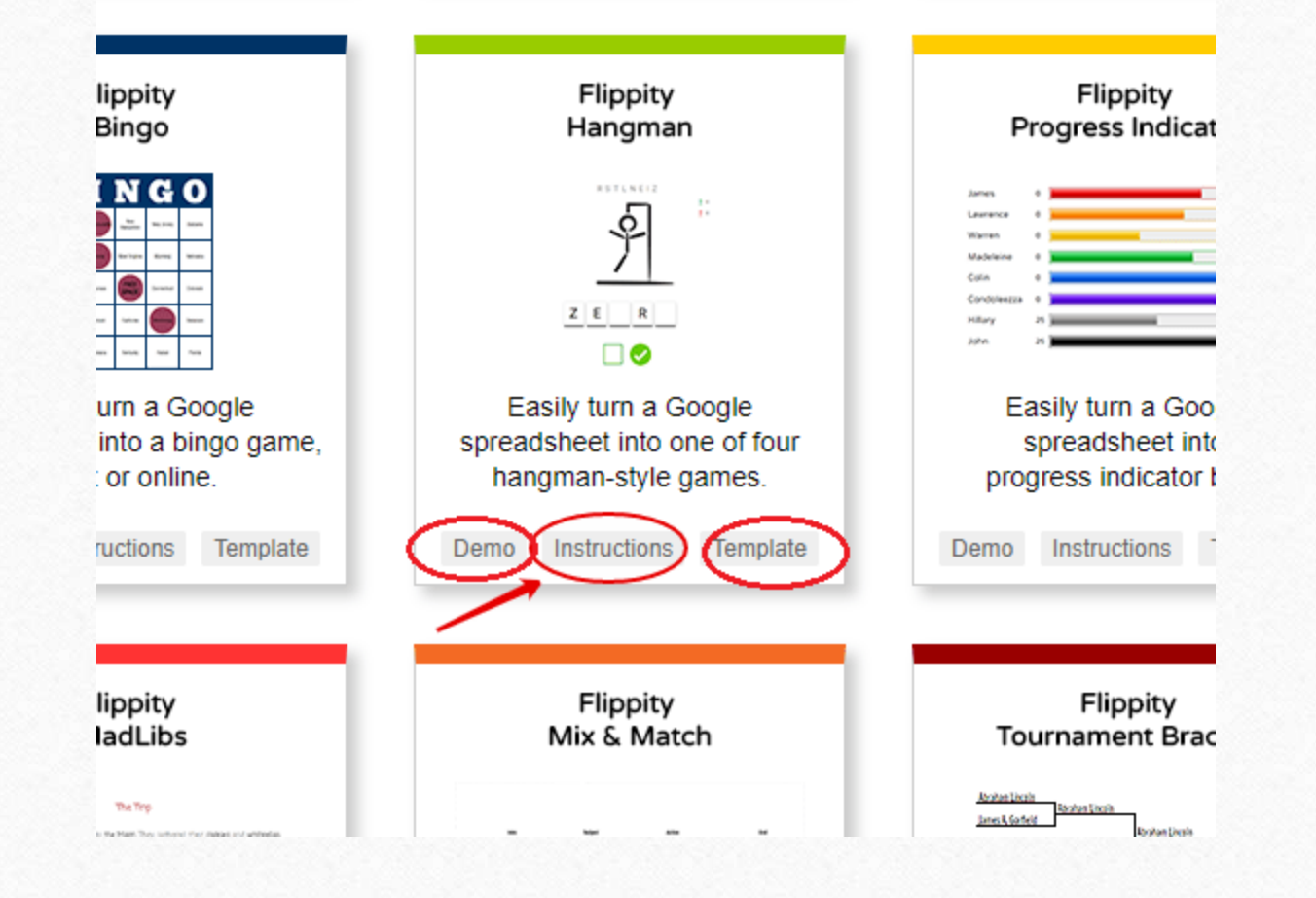

В выбранной карточке задания нажимаем «Template». Делаем в своем Google Диске копию готового шаблона электронной таблицы Google, нажатием активной клавиши «Создать КОПИЮ».

## Google Диск

Копия документа

Создать копию документа Flippity.net Hangman Template?

Создать копин

Открывшуюся копию шаблона задания необходимо отредактировать. Вводим свои правки на русском языке в ячейки электронной таблицы. Нельзя удалять строки или столбцы (можно лишь очистить содержимое ячеек)! Нельзя переименовывать ячейки с синим фоном!

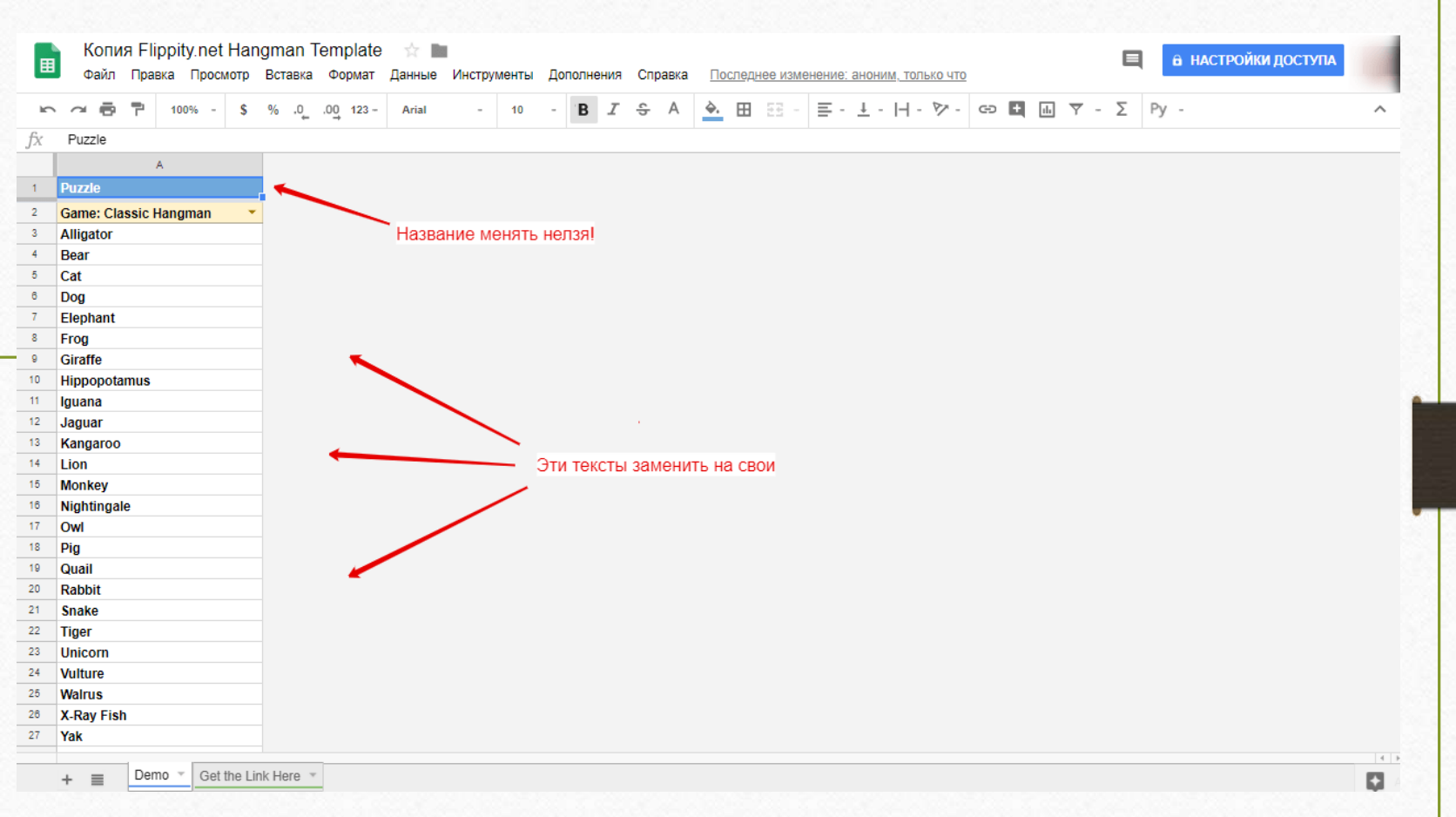

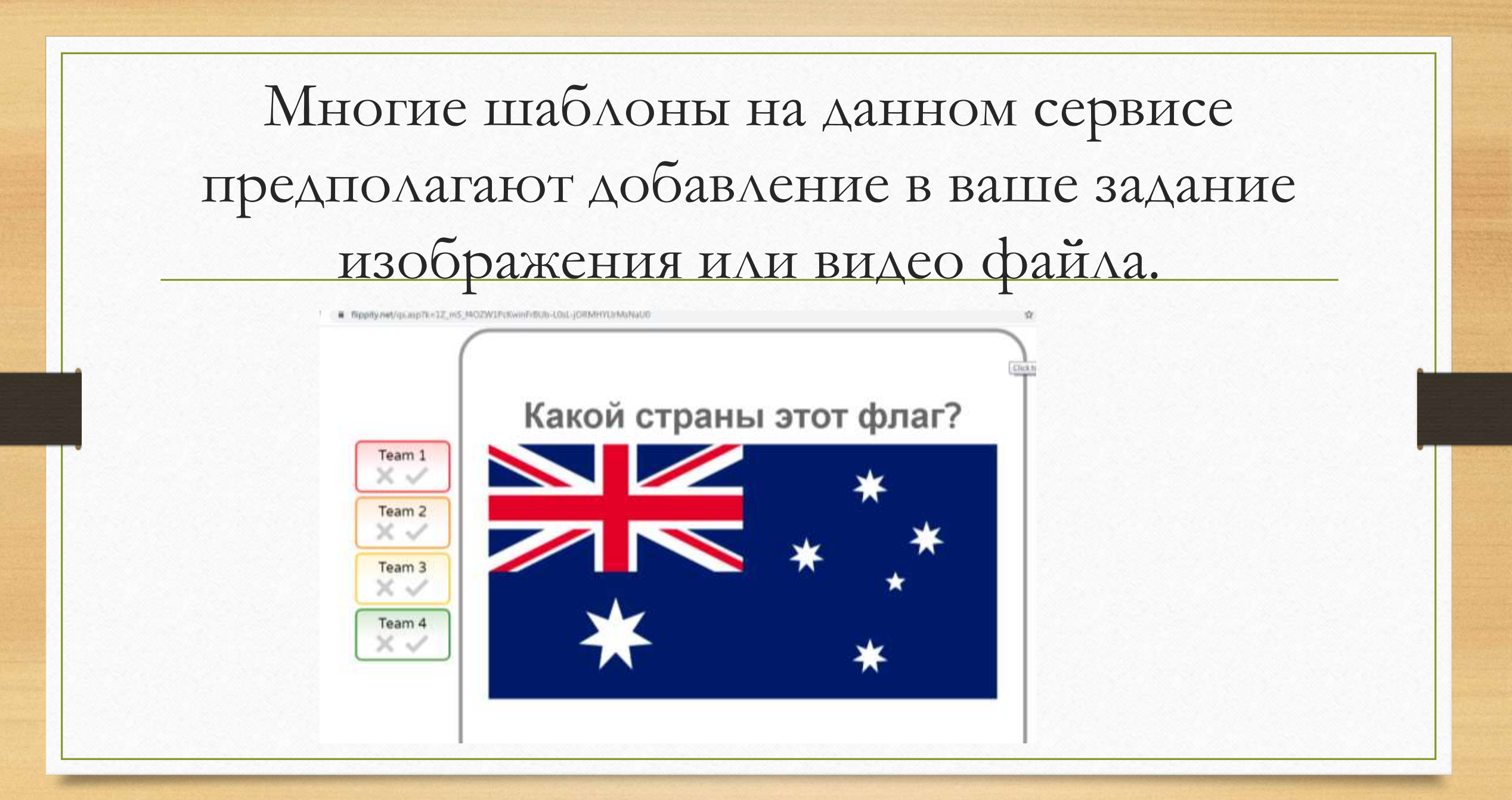

Вставляем URL (адрес) картинки в соответствующую ячейку. URL-адреса должен заканчиваться ".gif", ".png", ".jpg" или ".jpeg". Изображение автоматически изменяется до 220 пикселей в высоту. Для получения URL (адреса) картинки необходимо нажать правую кнопку мыши и выбрать соответствующую команду копировать адрес изображения или копировать URL картинки.

í D

§ Q.

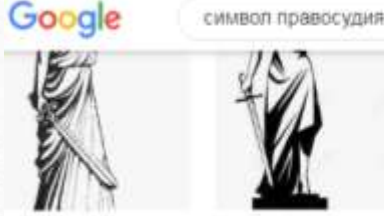

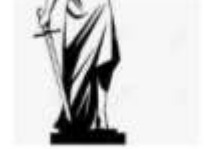

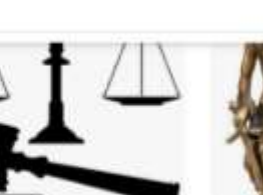

Фемида - символ поав Ferricita28 microit.ru

Первомайский районн periority.audif.ru unit59 ha

Символ Правосудия. Автовинил, DAMBOD DOBBOCKDAR CT ru.dreamittime.com

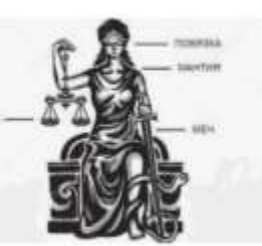

Почему богиня Фемида с завязанными глаз fishki.net

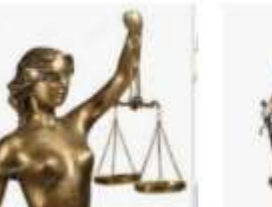

vinit\$7.nu

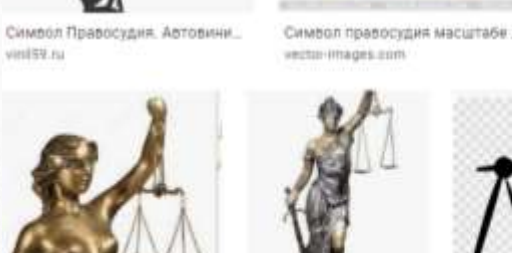

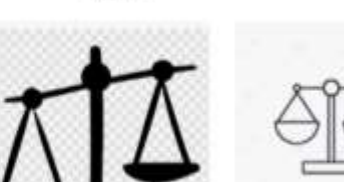

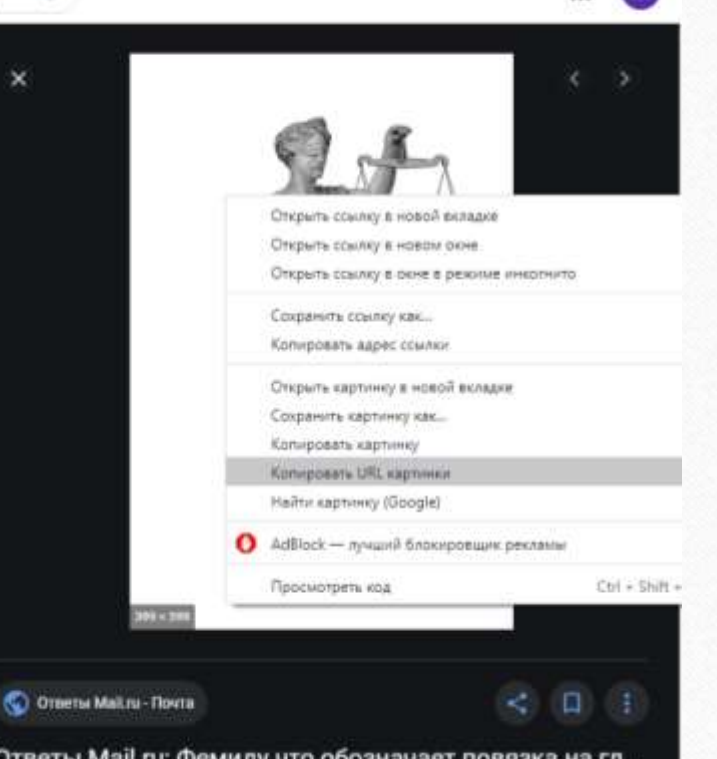

Ответы Mail.ru: Фемиду что обозначает повязка на гл...

Вставляем адрес видео в ячейку. Для получения адреса видео необходимо в режиме просмотра видео в Youtube выбрать **поделиться** и скопировать ссылку на видео, например: https://youtu.be/dTYwt4XBn6A.

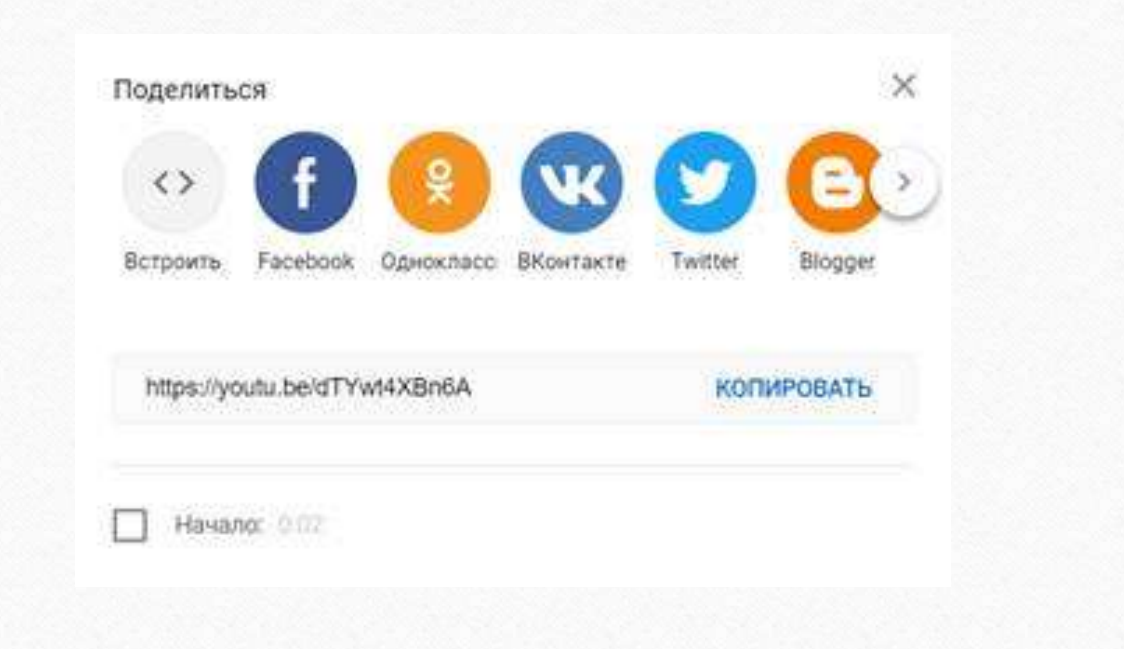

 При необходимости переименовываем таблицу в окошке в левом верхнем углу. Также нужно переименовать вкладку «Демо» в нижнем левом углу, для этого нажмите на треугольник и выберите действие «Переименовать». Далее отредактированную таблицу необходимо опубликовать. Для этого нужно в левом верхнем углу нажать на клавишу «Файл», выбрать действие «Опубликовать в Интернете». Публикуем таблицу нажатием на клавишу «Опубликовать» и согласитесь с публикацией, нажав «Ок».

| -  | Файл Правка Просмотр      | Вставка           | Фор         | мат   | Данные | Инстру | менты | До | полне | ения | Спр          | равка | Πο      | след |
|----|---------------------------|-------------------|-------------|-------|--------|--------|-------|----|-------|------|--------------|-------|---------|------|
| K. | 🗠 🗃 🏲 100% - \$           | % .0 <sub>_</sub> | .0 <u>0</u> | 123 - | Arial  | -      | 10    | -  | в     | I    | <del>6</del> | А     | <b></b> |      |
| fx | Puzzle                    |                   |             |       |        |        |       |    |       |      |              |       |         |      |
|    | À                         |                   |             |       |        |        |       |    |       |      |              |       |         |      |
| 1  | Puzzle                    |                   |             |       |        |        |       |    |       |      |              |       |         |      |
| 2  | Game: Classic Hangman 💦 🔻 |                   |             |       |        |        |       |    |       |      |              |       |         |      |
| 3  | Alligator                 |                   |             |       |        |        |       |    |       |      |              |       |         |      |
| 4  | Bear                      |                   |             |       |        |        |       |    |       |      |              |       |         |      |
| 5  | Cat                       |                   |             |       |        |        |       |    |       |      |              |       |         |      |
| 6  | Dog                       |                   |             |       |        |        |       |    |       |      |              |       |         |      |
| 7  | Elephant                  |                   |             |       |        |        |       |    |       |      |              |       |         |      |
| 8  | Frog                      |                   |             |       |        |        |       |    |       |      |              |       |         |      |
| 9  | Giraffe                   |                   |             |       |        |        |       |    |       |      |              |       |         |      |
| 10 | Hippopotamus              |                   |             |       |        |        |       |    |       |      |              |       |         |      |
| 11 | Iguana                    |                   |             |       |        |        |       |    |       |      |              |       |         |      |
| 12 | Jaquar                    |                   |             |       |        |        |       |    |       |      |              |       |         |      |

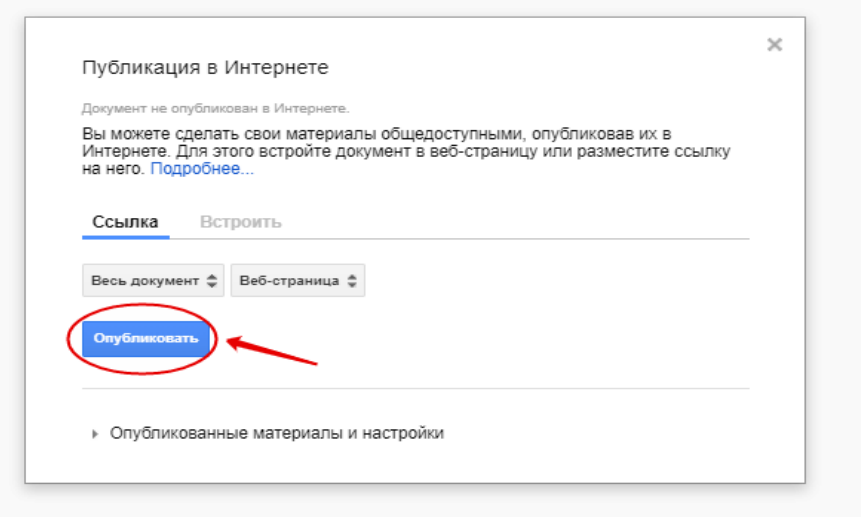

Далее переходим на вкладку «Get the Link There» («Получить ссылку здесь»), чтобы получить ссылку на сформированное интерактивное задание. При наведении курсора на ссылку появляется гиперссылка для перехода к заданию. Ссылку нужно проверить и открыть получившееся задание.

| Копия Flippity.net Hangman Template                                            |  |
|--------------------------------------------------------------------------------|--|
| Demo Get the Link Here                                                         |  |
| The Link to Your Flippity.net Hangman Game:                                    |  |
| nttps://www.flippity.net/hm.asp?k=1a1sTUBpS1XLEIZ6DeRk0b7ub412UgwkGyjgbo4cOPQ0 |  |
|                                                                                |  |
| Don't forget to publish your spreadsheet first.                                |  |
| f there is an error in cell A2, select it and press Ctrl + R (光 + R on a Mac)  |  |
| See Troubleshooting for more help.                                             |  |
|                                                                                |  |
| Template Version 2                                                             |  |
|                                                                                |  |
|                                                                                |  |
|                                                                                |  |
|                                                                                |  |
|                                                                                |  |
|                                                                                |  |

Теперь мы можем использовать наше задание во время онлайн занятия на любом сервисе, например, посредством демонстрации экрана в Zoom. Также есть возможность поделиться ссылкой на опубликованное задание в социальных сетях, или создать QR-код задания для более удобного перехода учеников по ссылке.

|             | ЖИВОТНЫ<br>Е | ГЕОГРАФИ<br>Я | ФИЛЬМЫ | СКАЗКИ | СПОРТ | сколько? |
|-------------|--------------|---------------|--------|--------|-------|----------|
| Feam 1      | 100          | 100           | 100    | 100    | 100   | 100      |
| Feam 2<br>O | 200          | 200           | 200    | 200    | 200   | 200      |
| Feam 3<br>O | 300          | 300           | 300    | 300    | 300   | 300      |
| leam 4<br>O | 400          | 400           | 400    | 400    | 400   | 400      |